# Jak dokonać zakupu konta dla rodzica- dziennik elektroniczny MobiReg PZSP nr 2

Aktywacja konta rodzica- strona 2

## Aktywacja konta rodzica i ucznia- strona 4

#### 1. Zalogować się na konto rodzica i kliknąć na Uprawnienia w pakietach

Witaj w systemie Elektronicznych Dzienników!

- nowe wiadomości: o
- udane logowanie: brak danych
- nieudane logowanie: brak danych
- przeglądaj rejestr zmian

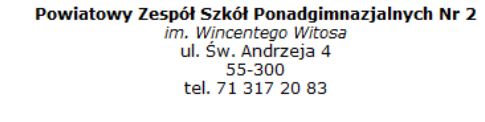

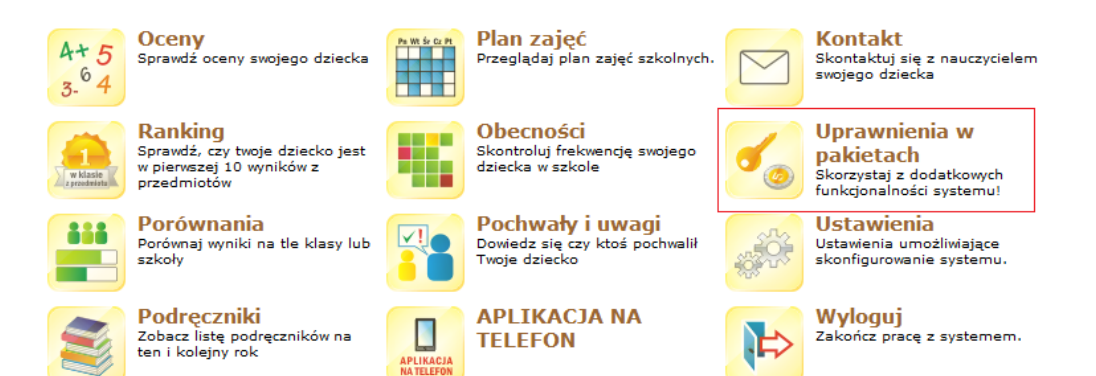

2. Pojawi się okno w którym należy określić swoje preferencje:

| Uprawnienia                                                                         |                                                                                     |                                                                                         |                                                                                                    |  |
|-------------------------------------------------------------------------------------|-------------------------------------------------------------------------------------|-----------------------------------------------------------------------------------------|----------------------------------------------------------------------------------------------------|--|
| Aktualne uprawnienia   Zaku                                                         | p uprawnień: tabela pakietów, lista pak                                             | ietów <b>lub</b> pojedynczo   Historia transakcj                                        | i                                                                                                  |  |
| Dla                                                                                 | a ilu użytkowników chcesz wyświ                                                     | ietlić pakiety:                                                                         |                                                                                                    |  |
|                                                                                     | ه 📥                                                                                 |                                                                                         |                                                                                                    |  |
|                                                                                     | STANDARD<br>PLUS<br>aktywacja dla 1 konta<br>dla Cieble lub dziecka                 | PREMIUM<br>aktywacja dla 1 konta<br>dla Clebie lub dziecka                              | PREMIUM<br>PLUS<br>aktywacja dla 1 konta<br>dla čleble lub dziecka                                 |  |
| Posiadane uprawnienia                                                               | 1. Pakiet STANDARD PLUS dla 1<br>konta na 365 dni                                   | 2. Pakiet PREMIUM dla 1 konta na<br>365 dni                                             | 3. Pakiet PREMIUM PLUS dla 1<br>konta na 365 dni                                                   |  |
| Poczta systemowa umożliwająca kontakt z<br>nauczycielami, pedagogiem, szkołą (IIIS) | Poczta systemowa umożliwająca kontakt z<br>nauczycielami, pedagogiem, szkołą (IIII) | Poczta systemowa umożliwająca kontakt z<br>nauczycielami, pedagogiem, szkołą (IIII)     | Poczta systemowa umożliwająca kontakt z<br>nauczycielami, pedagogiem, szkołą 🕬                     |  |
| Widoczność zajęć lekcyjnych (PIS)                                                   | Widoczność zajęć lekcyjnych 💷 Widoczność zajęć lekcyjnych 💷                         |                                                                                         | Widoczność zajęć lekcyjnych (1983)                                                                 |  |
| Lista pochwał i uwag OPISD                                                          | Lista pochwał i uwag 🖽                                                              | Lista pochwał i uwag 🖽                                                                  | Lista pochwał i uwag 💷 🗈                                                                           |  |
| [OCENV] Tylko średnia z ocen (1915)                                                 | [OCENY+] Oceny cząstkowe oraz średnie i<br>semestrane (783)                         | [OCENV++] Oceny cząstkowe wraz ze<br>szczegółami oraz średnie i semestralne @251        | [OCENV++] Oceny cząstkowe wraz ze<br>szczegółami oraz średnie i semestralne OPIST                  |  |
| Brak [OBECNOŚCI] Zestawienie zbiorcze - suma<br>nieobecności, spóźnień 💷            |                                                                                     | [OBECNOŚCI+] Obecność tygodniowa wraz ze<br>szczegółami oraz zestawienie zbiorcze (III) | [OBECNOŚCI+] Obecność tygodniowa wraz ze<br>szczególami oraz zestawienie zbiorcze (7353)           |  |
| Brak                                                                                | [+] Rejestr zmian ocen 💷                                                            | [++] Rejestr zmian ocen i obecności 💷                                                   | [++] Rejestr zmian ocen i obecności 💷 🗈                                                            |  |
| Brak                                                                                | Brak                                                                                | Rankingi wyników ucznia z przedmiotów w klasie<br>i szkole 💷                            | Rankingi wyników ucznia z przedmiotów w klasie<br>i szkole 🚥                                       |  |
| Brak                                                                                | Brak                                                                                | Porównania wyników ucznia na tle klasy i szkoły                                         | Porównania wyników ucznia na tle klasy i szkoły                                                    |  |
| Brak Brak                                                                           |                                                                                     | Brak                                                                                    | Dostęp na telefonie z Androidem do ocen,<br>obecności, planów lekcji, pochwał i uwag<br>(500 razy) |  |
|                                                                                     | 1. Pakiet STANDARD PLUS dla 1<br>konta na 365 dni                                   | 2. Pakiet PREMIUM dla 1 konta na<br>365 dni                                             | 3. Pakiet PREMIUM PLUS dla 1<br>konta na 365 dni                                                   |  |

### ZAKUP ABONAMENTU JEDNEGO KONTA- KONTA RODZICA

Jeśli opcja wyboru ma dotyczyć tylko jednego użytkownika- rodzica to zaznaczyć jak na rysunku poniżej:

#### Dla ilu użytkowników chcesz wyświetlić pakiety:

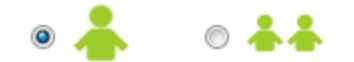

Po wyborze ilości osób dokonać wyboru jednego z kont celem nadania uprawnień a następnie kliknąć na przycisk **"Przejdź do płatności"** 

| PREMIUM<br>aktywacja dla 1 konta<br>dla Ciebie lub dziecka                              |  |  |
|-----------------------------------------------------------------------------------------|--|--|
| 2. Pakiet PREMIUM dla 1 konta na<br>365 dni                                             |  |  |
| Poczta systemowa umożliwająca kontakt z<br>nauczycielami, pedagogiem, szkołą OPISD      |  |  |
| Widoczność zajęć lekcyjnych OPISD                                                       |  |  |
| Lista pochwał i uwag OPISD                                                              |  |  |
| [OCENY++] Oceny cząstkowe wraz ze<br>szczegółami oraz średnie i semestralne 💷           |  |  |
| [OBECNOŚCI+] Obecność tygodniowa wraz ze<br>szczegółami oraz zestawienie zbiorcze OPISI |  |  |
| [++] Rejestr zmian ocen i obecności 💷 🗈                                                 |  |  |
| Rankingi wyników ucznia z przedmiotów w klasie<br>i szkole (PPS)                        |  |  |
| Porównania wyników ucznia na tle klasy i szkoły                                         |  |  |
| Brak                                                                                    |  |  |
| 2. Pakiet PREMIUM dla 1 konta na<br>365 dni                                             |  |  |
| Dokonaj wyboru <b>1</b> konta celem                                                     |  |  |
| <ul> <li>moje konto</li> </ul>                                                          |  |  |
| Chanta Literia (iteralisi Futeria)                                                      |  |  |
| Poza pakietem:<br><del>46zł (1x46 zł)</del>                                             |  |  |
| Całkowita cena w pakiecie:                                                              |  |  |
| Oszczędzasz: 44%                                                                        |  |  |
| Przeidź do płatności                                                                    |  |  |

Pojawi się okno w którym należy wypełnić Dane adresowe rodzica, kliknąć potwierdzenie "Zapoznałem się z regulaminem zakupów i usług, a następnie kliknąć na przycisk **Złóż zamówienie i przejdź do płatności.** 

|                                                                            | Nazwa usług                        | i Cena jedn. Ilość Wartość brutt                  |
|----------------------------------------------------------------------------|------------------------------------|---------------------------------------------------|
| . zs2sro, , , 1, 2. Pakiet PREMIUM dla 1 konta na 365<br>Ini na moje konto |                                    | 1IUM dla 1 konta na 365 25.90 zł 1 25.90 zł       |
| C                                                                          | elu zrealizowania płatności należy | wprowadzić dane niezbędnę do celów księgowych.    |
|                                                                            | Imię i nazwisko:                   | W sumie do zapłaty: 25.90 zł brutto               |
|                                                                            | Adres:                             | Zapoznałem się z regulaminem zakupu i usług       |
|                                                                            | Kod pocztowy:                      | Złóż zamówienie i przeidź do płatności            |
|                                                                            | Miasto:                            | wyoranie przycisku złoż zamowienie spowoduje      |
|                                                                            |                                    | zamowienie wybranych usług oraz przekierowanie do |

Po wybraniu przycisku **Złóż zamówienie i przejdź do płatności** należy wybrać sposób zapłaty i zakończyć transakcję.

## ZAKUP ABONAMENTU DWÓCH KONT- KONTA RODZICA I UCZNIA

3B. Jeśli opcja wyboru ma dotyczyć konta rodzica i ucznia to zaznaczyć jak na rysunku poniżej:

#### Dla ilu użytkowników chcesz wyświetlić pakiety:

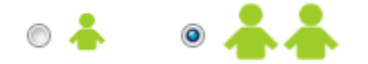

Po wyborze ilości osób dokonać wyboru 2 kont celem nadania uprawnień a następnie kliknąć na przycisk **"Przejdź do płatności"** 

| PREMIUM<br>aktywacja dla 2 kont<br>dla Ciebie i dziecka                                 |
|-----------------------------------------------------------------------------------------|
| 2. Pakiet PREMIUM dla 2 kont na<br>365 dni                                              |
| Poczta systemowa umożliwająca kontakt z<br>nauczycielami, pedagogiem, szkołą (OPIS)     |
| Widoczność zajęć lekcyjnych OPISD                                                       |
| Lista pochwał i uwag (PPIS)                                                             |
| [OCENV++] Oceny cząstkowe wraz ze<br>szczegółami oraz średnie i semestralne @PSD        |
| [OBECNOŚCI+] Obecność tygodniowa wraz ze<br>szczegółami oraz zestawienie zbiorcze (PIS) |
| [++] Rejestr zmian ocen i obecności 🚥 🗈                                                 |
| Rankingi wyników ucznia z przedmiotów w klasie<br>i szkole 🕬                            |
| Porównania wyników ucznia na tle klasy i szkoły                                         |
| Brak                                                                                    |
| 2. Pakiet PREMIUM dla 2 kont na<br>365 dni                                              |
| Dokonaj wyboru <b>2</b> kont celem                                                      |
| 🗹 moje konto                                                                            |
| 🗹 konto dziecka (ł <b>awa statu</b> ;)                                                  |
| 9227 (2x46 zł)                                                                          |
| Całkowita cena w pakiecie:                                                              |
|                                                                                         |
| Przeidź do płatności                                                                    |

Pojawi się okno w którym należy wypełnić Dane adresowe rodzica, kliknąć potwierdzenie "Zapoznałem się z regulaminem zakupów i usług, a następnie kliknąć na przycisk **Złóż zamówienie i przejdź do płatności.** 

| Podsumowanie zakupów - płatność                                                          |                   |                           |                  |                 |          |                |  |
|------------------------------------------------------------------------------------------|-------------------|---------------------------|------------------|-----------------|----------|----------------|--|
|                                                                                          |                   | Nazwa usługi              |                  | Cena jedn.      | Ilość    | Wartość brutto |  |
| 1. zs2sro, 2, 2. Pakiet PREMIUM dla 2 kont na 365<br>dni na moje konto, na konto dziecka |                   |                           | 29.90 zł         | 1               | 29.90 zł |                |  |
| w                                                                                        | elu zrealizowania | a płatności należy wprowa | dzić dane niezbe | ędnę do celów   | ı księgo | wych.          |  |
|                                                                                          | Imię i nazwisko   | p:                        | W sumie          | do zapłaty: 2   | 9.90 zł  | brutto         |  |
|                                                                                          | Adres:            |                           | 🗹 Zapoznałem     | n się z regulan | ninem z  | akupu i usług  |  |

| Adres:        | Zapoznałem się z regulaminem zakupu i usług                                                                                                    |  |
|---------------|----------------------------------------------------------------------------------------------------|--|
| Kod pocztowy: | Złóż zamówienie i przeidź do płatności                                                                                                    |  |
| Miasto:       | Wybranie przycisku "Złóż zamówienie" spowoduje<br>zamówienie wybranych usług oraz przekierowanie do<br>stopawy obsłuwiacej płatopóści (Przelowyczła), Wybrzeg |  |
| Adres e-mail: | usługi zostaną aktywowane w momencie<br>zaksięgowania wpłaty.                                                                                                 |  |

Po wybraniu przycisku **Złóż zamówienie i przejdź do płatności** należy wybrać sposób zapłaty i zakończyć transakcję.